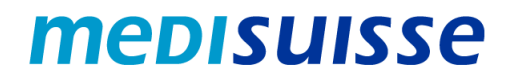

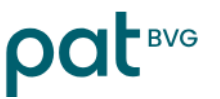

## Aprire le e-mail criptate:

# **Smartphone Android**

#### Indice

| Situazione iniziale                       | 1 |
|-------------------------------------------|---|
| Creazione di un account                   | 2 |
| Aprire la e-mail con un account esistente | 4 |

#### Situazione iniziale

A causa dei requisiti più severi in materia di protezione dei dati e sicurezza delle informazioni nell'ambito delle assicurazioni sociali, dall'8 luglio 2024 *medisuisse* e PAT BVG **criptano** tutte le e-mail in uscita contenenti dati personali. Non è possibile rinunciare alla crittografia, per la quale chiediamo la vostra comprensione.

Se siete già collegati alla rete HIN o SEPP, non dovete fare altro.

In caso contrario, avrete bisogno di un **login** per aprire le mail. Se non ne avete già uno, dovrete registrarvi utilizzando il vostro indirizzo e-mail e il numero di cellulare la prima volta che aprite una e-mail.

Nelle pagine seguenti troverete le **istruzioni** per facilitare la registrazione e l'utilizzo delle e-mail criptate.

Per un utilizzo fluido dello smartphone è necessaria una buona connessione (potenza del segnale / stabilità / velocità), soprattutto per le e-mail con allegati. In caso di problemi di connessione, si consiglia l'uso della WLAN; in alternativa, è necessario cambiare la posizione per migliorare la potenza del segnale.

#### Creazione di un account

Il messaggio criptato inviato da medisuisse o PAT BVG si presenta così al destinatario:

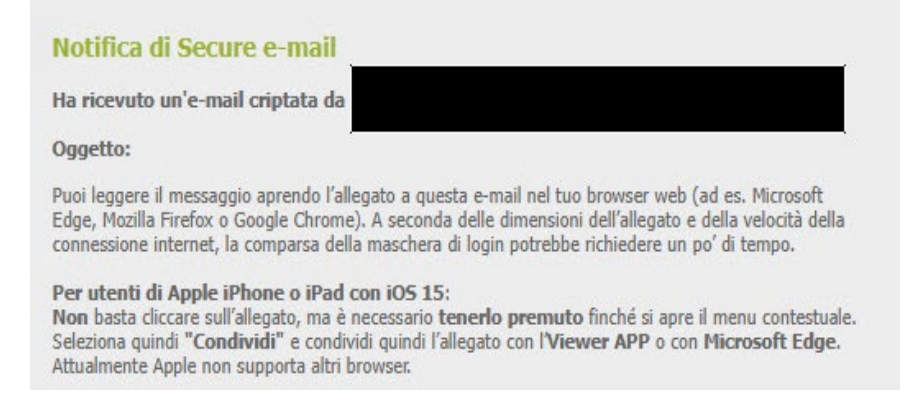

Il file "secure-email.html" può essere scaricato cliccando su di esso. Il file può essere aperto nel browser o tramite il gestore dei dati, ad esempio "File" (Windows Explorer su Android). A seconda dell'applicazione di posta, il file può anche essere aperto direttamente.

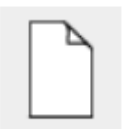

secure-email.html (102.4 KB) Scarica

La *registrazione* è necessaria quando si aprono per la prima volta le e-mail criptate. Viene visualizzato un messaggio corrispondente:

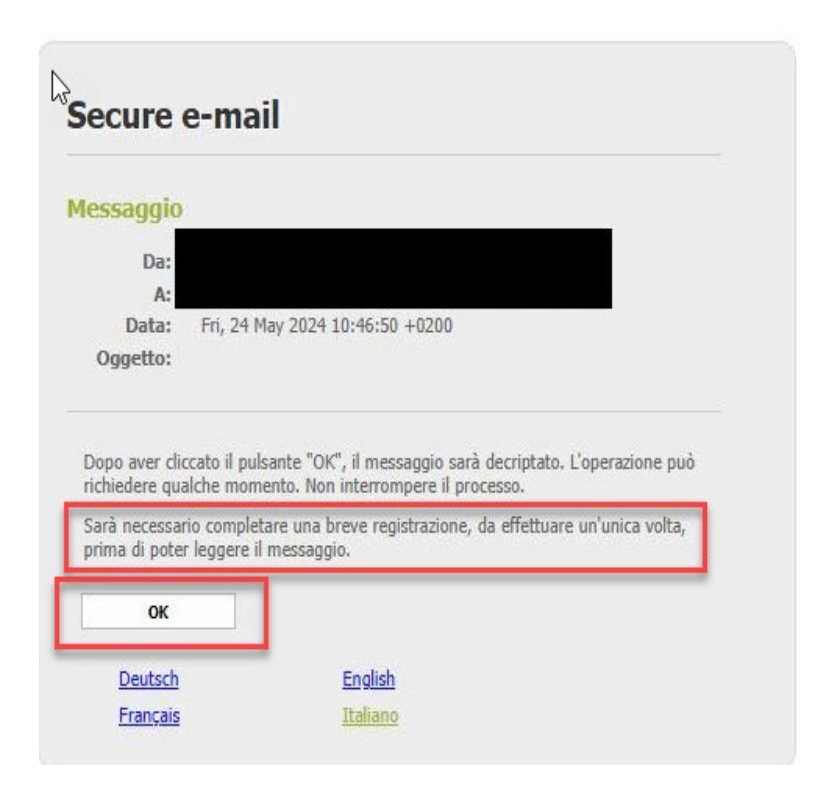

Se si conferma con "OK", si viene reindirizzati alla seguente schermata di immissione; tutti i campi contrassegnati da un asterisco devono essere compilati:

|                                                             | 1                                                                                                    | *                      |
|-------------------------------------------------------------|----------------------------------------------------------------------------------------------------|------------------------|
|                                                             |                                                                                                    |                        |
| Lingua:                                                     | Italiano                                                                                                    | ~                      |
| Requisiti di password                                       | O Lunghezza minima di password: 10                                                                                                    |                        |
|                                                             | O La password deve contenere almeno una lettera minuscola                                                                                                    |                        |
|                                                             | O La password deve contenere almeno una lettera maiuscola                                                                                                    |                        |
|                                                             | O La password deve contenere almeno un numero                                                                                                    |                        |
|                                                             | O La password deve contenere almeno un carattere speciale                                                                                                    |                        |
|                                                             | O La password non deve contenere il proprio nome o indirizzo e-mail                                                                                                    |                        |
|                                                             | O La password deve essere diversa da quella precedente                                                                                                    |                        |
|                                                             | O Conferma password                                                                                                    |                        |
| * Nuova password:                                           |                                                                                                    | ×                      |
|                                                             |                                                                                                    |                        |
| * Conferma password:                                        |                                                                                                    | *                      |
| Recupero password                                           | Selezionare una domanda di sicurezza la cui risposta non è nota a nessun<br>usata durante il processo di recupero della password sia online sia per telef<br>parte del nostro team di assistenza. | altro. Sarà<br>iono da |
| 🛊 Domanda di sicurezza:                                     |                                                                                                    |                        |
|                                                             | Inserisca una domanda di sicurezza o scelga tra:                                                                                                    | ~                      |
|                                                             |                                                                                                    |                        |
| * Risposta:                                                 |                                                                                                    |                        |
| <b>≭</b> Risposta:                                          |                                                                                                    |                        |
| <ul><li>Risposta:</li><li>Numero di cellulare:</li></ul>    |                                                                                                    | ×                      |
| <ul> <li>Risposta:</li> <li>Numero di cellulare:</li> </ul> | Inserire il numero di telefono in formato internazionale (p. es. 0041123456     Continua                                                                                                    | <b>X</b><br>(789).     |

Il nuovo utente è ora registrato e l'e-mail e gli eventuali allegati vengono visualizzati.

È possibile rispondere all'e-mail e/o salvare il messaggio. Per il salvataggio sono disponibili tre opzioni: è possibile salvare l'e-mail come messaggio di posta elettronica e aprirla con il proprio client di posta elettronica, salvarla come messaggio di Outlook o salvarla come PDF:

| Aispondi 🕈 | 📥 Salva con nome 🗸 |  |
|------------|--------------------|--|
|            | Messaggio e-mail   |  |
|            | Messaggio Outlook  |  |
|            | PDF                |  |

(102.4 KB)

#### Aprire la e-mail con un account esistente

Il messaggio criptato inviato da medisuisse o PAT BVG si presenta così al destinatario:

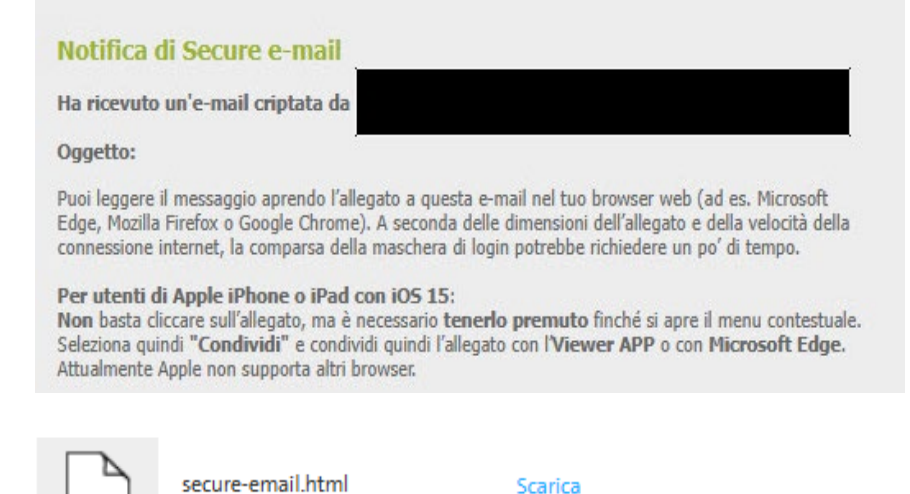

Il file "secure-email.html" può essere scaricato cliccando su di esso. Il file può essere aperto nel browser o tramite il gestore dei dati, ad esempio "File" (Windows Explorer su Android). A seconda dell'applicazione di posta, il file può anche essere aperto direttamente.

| lessaggio                      |                                                                                                    |
|--------------------------------|----------------------------------------------------------------------------------------------------|
| Da:                            |                                                                                                    |
| A:                             | and the second burger of the second second second second second second second second second second second second       |
| Data:                          | Fri, 24 May 2024 11:09:11 +0200                                                                                        |
| Oggetto:                       |                                                                                                    |
| Dopo aver cli<br>richiedere qu | ccato il pulsante "OK", il messaggio sarà decriptato. L'operazione può<br>alche momento. Non interrompere il processo. |

Facendo clic su "OK" si accede alla schermata di login. Qui è necessario inserire l'indirizzo e-mail e la password:

### User login

| E-mail:          |
|------------------|
| Parola d'ordine: |
| Parola d'ordine: |

Dopo il "Login" verrà visualizzato e sarà possibile rispondere alla mail e/o salvare il messaggio. Esistono tre modi per farlo: salvare il messaggio come messaggio di posta elettronica e aprirlo con il proprio client di posta elettronica, salvarlo come messaggio di Outlook o salvarlo come PDF:

| ARispondi | 📩 Salva con nome - |   |
|-----------|--------------------|---|
|           | Messaggio e-mail   |   |
|           | Messaggio Outlook  | ć |
|           | PDF                |   |